# How to Setup Your Account

## 1. Input Email Address

1. Enter your BCBSMA Email Address like seen below and then click on "Reset Password".

| https://live.profits4purpos | se.com/app/auth/forgot_password/73 |                                                              | ⊽ C Google | ٩ \$ |
|-----------------------------|------------------------------------|--------------------------------------------------------------|------------|------|
|                             | MASSACHUSETTS                      | Connect to the                                               | Community. |      |
|                             | _                                  | Forgotten Password                                           |            |      |
|                             |                                    | Enter your email address<br>bob@bcbsma.com<br>Reset Password | •          |      |
|                             |                                    | WASSACHUSETTS<br>v2.36.1                                     |            |      |

### 2. Click on Link to Re-set Password

Check your email for an email sent from "Corporate Citizenship".

Simply click on the hyperlink and you will be taken to a page to setup your password for the website.

| New               | password request 📄 Inbox x                                                                                                    | ēØ                                              |  |  |  |  |
|-------------------|----------------------------------------------------------------------------------------------------|-------------------------------------------------|--|--|--|--|
| •                 | Corporate Citizenship notify@profits4purpose.com via pm.mtasv.net to me v                                                                        | 3:36 PM (0 minutes ago) 🔆 🖌 🔻                   |  |  |  |  |
|                   | Hi <b>Caracteria</b> ,                                                                                                    |                                                 |  |  |  |  |
|                   | Please follow the link below in order create a new password for Connect to the Community. This link will only be valid for the next 24 hours:    |                                                 |  |  |  |  |
|                   | https://live.profits4purpose.com/app/auth/password_change/faf65e2da151986f04cf3eb794a13a3d                                                       |                                                 |  |  |  |  |
|                   | If you have any more problems with gaining access to your account please contact, support@profits4purpose.com.                                   |                                                 |  |  |  |  |
|                   | Thank you,                                                                                                    |                                                 |  |  |  |  |
|                   | Corporate Citizenship                                                                                                    |                                                 |  |  |  |  |
|                   |                                                                                                    |                                                 |  |  |  |  |
| 9                 | Click here to <u>Reply</u> or <u>Forward</u>                                                                                                    |                                                 |  |  |  |  |
| 1.49 GB<br>Manage | 9%) of 15 GB used ©2014 Google - <u>Terms of Service - Privacy Policy</u> - <u>Program</u><br><u>Policies</u><br>Powered by Google <sup>••</sup> | Last account activity: 2 minutes ago<br>Details |  |  |  |  |

## 3. Input New Password Twice

Type in a password you'll remember that includes both letters and numerics. After doing so, click on "Reset and go to Login page"

| Connect to the Community.                                                    |
|------------------------------------------------------------------------------|
| New Password         Confirm New Password         Reset and go to Login page |
| V2.42.0 Browser: Chrome-36.0.1985.125 OS: Mac OS X                           |

### 4. Login Page

You will see the following page to login. Your **Employee ID Number** (not email address) is your username and your password is the one you just created.

If you ever forget your password you can click on "Forgot your password?"

| Connect to the Community.                      |  |  |
|------------------------------------------------|--|--|
| user login                                     |  |  |
| Employee ID Number                             |  |  |
| Password<br>Forgot your password?              |  |  |
| Trouble logging in? Click HERE<br>for support. |  |  |
| login k                                        |  |  |
|                                                |  |  |
| MASSACHUSETTS                                  |  |  |
| v2.42.0 Browser: Firefox-31.0 OS: Mac OS X     |  |  |

## 5. Setup "My Profile"

Now you are officially logged into the "Connect to the Community" site!

To setup your profile, hover over "My Details" and then click on "My Profile".

| https://live. <b>profits4purpose.com</b> /app/dashboard                                                                      |                                                                                                    |                                                                                          | ۹ 🚖 ۱                 |
|----------------------------------------------------------------------------------------------------|----------------------------------------------------------------------------------------------------|------------------------------------------------------------------------------------------|-----------------------|
| MASSACHUSETTS CO                                                                                                    | onnect to the                                                                                                    | Communit                                                                                 | y.                    |
| Home My Details Administration Logo                                                                                          | put                                                                                                    | ? FAQs                                                                                   |                       |
| Welco<br>Wy Progress<br>nonpr<br>My Activity<br>associated into and work. Explore th<br>and to register for BlueCrew project | s Connect to the Community portal. BC<br>Commonwealth to strengthen the com<br>his site to learn more about our progra<br>ts and community events. | CBSMA is honored to partner<br>munities where our members<br>ms and collective community | with<br>and<br>impact |
| VOLUNTEER                                                                                                    | COMMUNITY EVENTS                                                                                                    | TRACK VOLUNTEER H                                                                        | OURS                  |
|                                                                                                    |                                                                                                    |                                                                                          |                       |

### 6. Update "My Profile"

Here you have the ability to upload a profile picture, update your password, and add the non-profit organizations that interest you most.

Also, make sure to input your location so that events in your area show up when searching for volunteer opportunities.

If you ever have questions regarding the site, you can contact support@profits4purpose.com for help!

| https://live.profits4purpose.com/app/profile |                                                                                                    | ⊽ C⁴ 🛛 🔁 🕶 Google                                                                                                    | ۹ û |
|----------------------------------------------|----------------------------------------------------------------------------------------------------|----------------------------------------------------------------------------------------------------|-----|
|                                              | Your Photo<br>Upload Photo<br>Clear Photo                                                                          | What non-profits interest you most?         Type a non-profit       Q       Add         Can't find your non-profit? Click here to add a new one.       Model         Where are you located? * |     |
|                                              | Your Information   First Name *   BCBS Last Name *   Admin   Email *   daniel@profits4purpose.com   New Password * | Boston, MA, United States                                                                                                    |     |